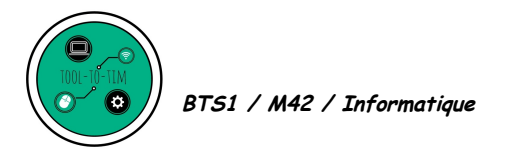

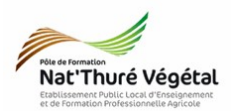

# TD n °4

# Gestion d'un document long - Création de styles

**Objectif 2** : Analyser et concevoir des documents et applications dans des domaines variés, et notamment en relation avec le domaine professionnel de l'option du BTSA.

Objectif 3.1 : Utiliser les fonctionnalités spécifiques à la gestion de documents longs

# <u>Analyse préalable :</u>

- Sur le répertoire de votre classe, ouvrez les fichiers : Lorem ipsum\_INI.pdf et Lorem ipsum\_FIN.pdf
- 2. Décrivez ci dessous les différences observables entre les 2 documents.

3. Qu'implique la gestion d'un document long?

# <u> Procédure :</u>

- 1. Sélectionnez le texte qui constituera l'un de vos chapitres.
- Mettez le en forme selon vos souhaits
  On restera vigilant à respecter une charte graphique cohérente.

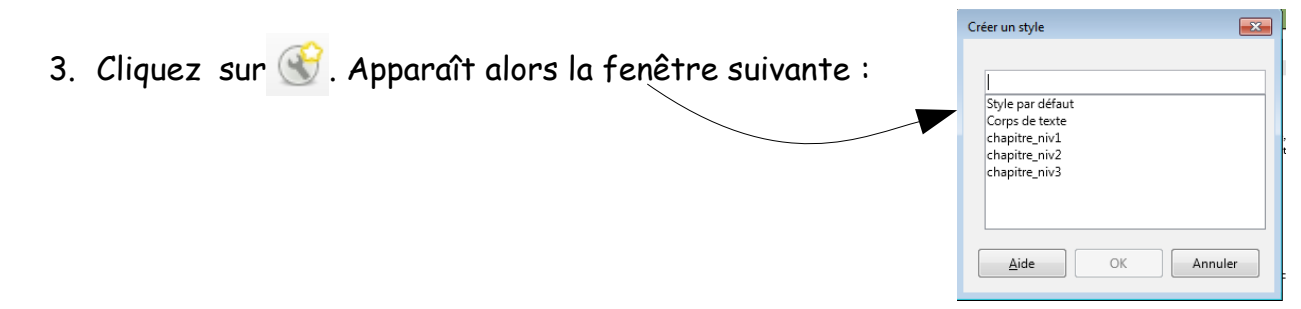

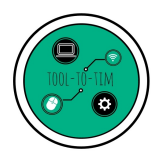

BTS1 / M42 / Informatique

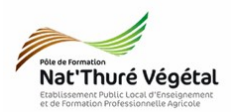

- Le logiciel va créer un style (de mise en forme) à partir de votre texte sélectionner. Ce style correspondra à un niveau de chapitre de votre document.
- 5. Nommez le style . Et cliquez sur OK.
- 6. Descendez dans le texte jusqu'à un chapitre de même niveau.
- Dans la barre d'outil, en haut à gauche, déroulez le menu et choisissez dans la liste le style que vous avez créé.
- 8. Il sera **appliquer automatiquement** à votre sélection.

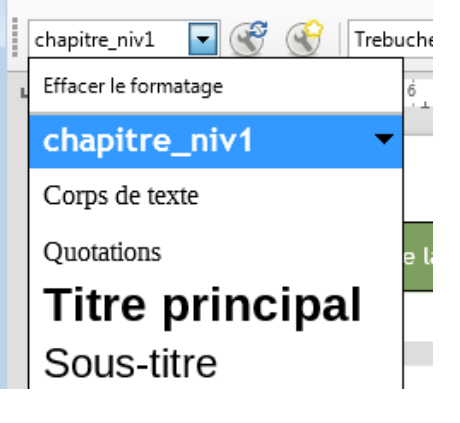

 On répétera ces opérations pour les différents niveaux de votre hiérarchie.

### Exercice : Créer des styles

Le but de cet exercice est de reproduire le plus fidèlement possible le fichier PLU\_FINAL.pdf à partir du document PLU.odt.

- 1. Ouvrez le fichier PLU.odt en suivant le chemin BTS1A / TIM / TD4 / Enoncé
- Faites : Fichier / Enregistrer sous et enregistrez le dans vos documents / TIM / TD / Traitement de texte / TD4 en ajoutant votre nom dans le nom du fichier.
- 3. Le texte utilise la police TREBUCHET MS.
- 4. Tout le texte est justifié sauf la première page.
- 5. Vous avez 3 styles différents à créer et à appliquer tout au long du document.
- 6. Au bon endroit dans le document, vous insérerez la carte géologique. L'image est dans le dossier <mark>« Enoncé »</mark> de la séance, sur le répertoire de votre classe.

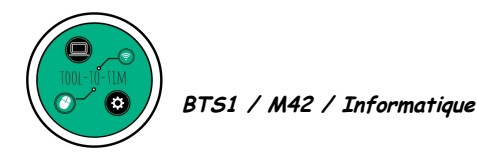

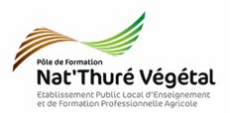

Vous remarquerez que seule la page contenant l'image est au format paysage.
 Pour arriver à ce résultat, il est nécessaire de créer une section dans votre document.

## Qu'est ce qu'une section ?

- 8. Placer votre curseur derrière le texte qui sera suivi par l'image puis faites :
  - Menu INSERTION
  - Saut manuel
  - Type : saut de page Style : Paysage
  - <mark>OK</mark>
- 9. Insérez l'image.
- 10. Centrez l'image horizontalement et verticalement.

#### Décrivez ci dessous comment vous avez procédé :

- A la suite de l'image, il faut mettre fin à la section pour revenir au style par défaut.
   Reprenez la guestion 8. Vous choisirez le style par défaut pour votre saut.
- 12. En vous servant du fichier **PLU\_FINAL.pdf**, vous ajusterez au mieux **la mise**
- en page de votre document (saut de lignes, insertion de puces...).
- 13. Enregistrez et fermez.
- 14. Quittez votre session proprement.